INTUNE SETUP

## FOLLOW THESE STEPS TO SET UP INTUNE ON YOUR IPHONE

| SET UP IPHONE TO<br>ACTIVATE IPHONE TO<br>BEGIN THE PROCESS.<br>SELECT LANGUAGE<br>PREFERENCES.                                      | Image: Additional of the end of the end of the |
|----------------------------------------------------------------------------------------------------|----------------------------------------------------------------------------------------------------|
| <section-header><section-header><section-header><section-header></section-header></section-header></section-header></section-header> | REMOTE MANAGEMENT<br>WILL TAKE OVER TO<br>CONFIGURE THE IPHONE.                                                                                                    |
| IGN IN<br>NTER YOUR EMAIL<br>DDRESS AND YOU WILL BE<br>EDIRECTED TO THE STATE<br>F OKLAHOMA PORTAL<br>HERE YOU WILL ENTER            | Set up OMES access<br>Set up your device to access your email,<br>devices, Wi-Fi, and apps for work.                                                                                                    |

**STEP** 

**Check device settings** 

YOUR CREDENTIALS.

Ε

A R

Tap Retry to recheck your compliance with OMES requirements.

iPhone XR Last checked: Mar 4, 2021 at 7:48 AM

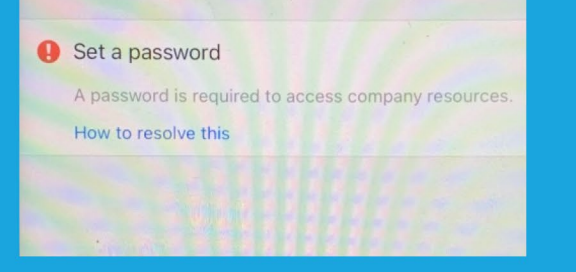

## SET UP OMES ACCESS AND NOTIFICATIONS.

**OMES ACCESS** 

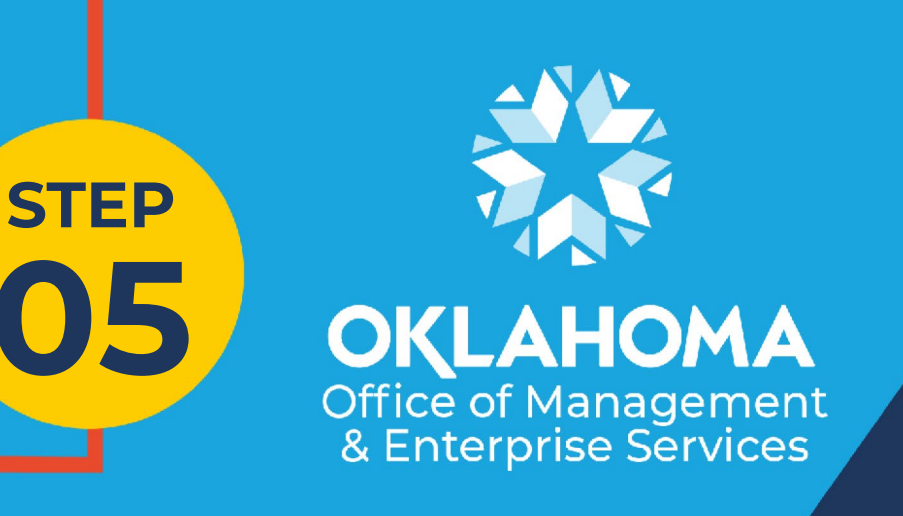

② Check device settings

## **NEW PASSCODE**

## CHECK DEVICE SETTINGS AND SET UP A NEW PASSCODE.